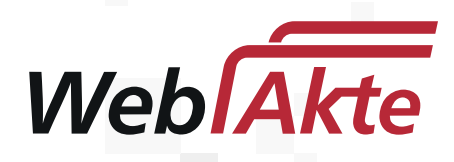

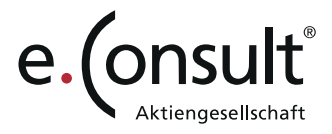

### Wie registriere ich mich für die WebAkte?

Ihr Anwalt legt Ihnen einen Account an, mit dem Sie die WebAkte nutzen können. Daraufhin erhalten Sie eine E-Mail mit einem Link zur Registrierungsseite.

### E-Mail

Klicken Sie auf *Einladung annehmen*, um die Registrierungsseite zu öffnen.

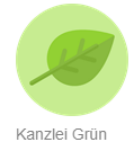

#### Einladung zur sicheren Kommunikation

Guten Tag Max Mustermann,

Gernot Grün möchte Ihnen Zugang zur WebAkte Kanzlei Grün gewähren, um mit Ihnen sicher Nachrichten auszutauschen und Dokumente zu teilen. Bitte nehmen Sie die Einladung an und richten Sie sich Ihre persönlichen Zugangsdaten ein.

Beispiel einer Registrierungsmail

Email der Kanzlei Grün

» Einladung annehmen

Vergeben Sie einen eigenen Benutzernamen

### Benutzername

Passwort

Passwort

Passwort bestätigen

Passwort bestätigen

Ich habe die <u>AGB</u> gelesen und bin damit einverstanden!

Anmelden

## Registrierungsseite

Denken Sie sich einen *Benutzernamen*, sowie ein sicheres *Passwort* aus.

Zugangsdaten vergeben

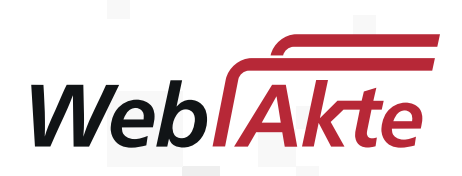

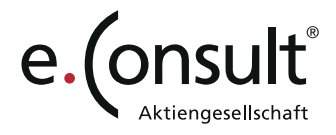

# Dashboard

Wenn Sie Ihre Benutzerdaten vergeben haben, sind Sie automatisch angemeldet. Sie befinden sich auf dem Dashboard, von wo aus Sie Ihre Apps erreichen.

| Mandant / Gast<br>Max Mustermann 🌣 | Ω | ?<br>Hilfe | Ð        |     |
|------------------------------------|---|------------|----------|-----|
|                                    |   | Die        | Menüleis | ste |

## Benutzernamen absichern

Bitte sicheren Sie Ihren Benutzernamen einmalig ab. Hierzu klicken Sie einfach auf das *Zahnrad* oben rechts in der Menüleiste. Danach finden Sie links den Punkt *Benutzernamen absichern*.

Folgen Sie den Anweisungen und hinterlegen Sie Ihre persönliche Absicherung. Dabei haben Sie die Wahl zwischen TAN und Sicherheitsfragen.

| Benutzernamen absichern                                                                                                    |
|----------------------------------------------------------------------------------------------------|
| Diese Einstellungen helfen Ihnen, wenn Sie Ihren Benutzernamen vergessen haben. Mit den beiden Verfahren (TAN oder Sicherheitsfragen) können Sie jederzeit Ihren Benutzernamen mit Hilfe Ihrer Emailadresse wieder erfahren.        |
| Art der Absicherung * TAN (empfohlen)                                                                                                    |
| Ihre Mobilfunknummer: +49 TAN anfordern                                                                                                    |
| Bitte geben Sie ihre Mobilfunknummer an und bestätigen Sie diese mit "TAN anfordern". Wir schicken Ihnen unmittelbar eine SMS mit einer entsprechenden<br>TAN (6-stelliger Zahlencode), die Sie in das entsprechende Feld eingeben. |
|                                                                                                    |
| TAN hier eingeben:                                                                                                    |
| Bitte geben Sie hier die TAN ein und bestätigen Sie mit "speicherm".                                                                                                    |
| Speichern                                                                                                    |
|                                                                                                    |
|                                                                                                    |

Einrichten einer TAN-Absicherung

Los geht's mit Ihrer WebAkte. Viel Erfolg wünscht Ihre **e.Consult AG**.